# Voiding a Payment

If a check doesn't clear the bank or if you've made the payment in the wrong account, you may have to void the payment. You can either void the payment from the Undeposited Funds account or directly from the case requirement.

### From the Undeposited Funds Account:

#### Menu | Miscellaneous | Financial | Chart of Accounts

|                                 | Chart O<br>Select an acco | f Accounts<br>unt to view details |                 |          |
|---------------------------------|---------------------------|-----------------------------------|-----------------|----------|
| Account Type: Select            | • Grouping: CLRK - Clerk  | List accounts contair             | ning: (Wildcard | search   |
| <ul> <li>Active only</li> </ul> | Posting only              | Display options                   |                 |          |
|                                 | 0                         | <u>S</u> ubmit                    |                 |          |
| Account                         | Description               | Туре                              | Active          | Balance  |
| Add a new                       | account                   |                                   |                 |          |
| 8000                            | CLERK Checking Account    | Bank                              | Yes             | \$676.00 |
| 8001                            | CLERK Undeposited Funds   | Asset                             | Yes             | \$500.00 |
| 8001E                           | CLERK eFiled payments     | Asset                             | Yes             | \$392.00 |

Click on your Undeposited Funds account. This brings you to the List Account Register. You may need to change your Display transactions between dates to go back far enough to find the payment. If you change the beginning date, click the **Submit** button to see the results. Find the payment you wish to void and click on the **Date** link to get into the Payment Detail screen.

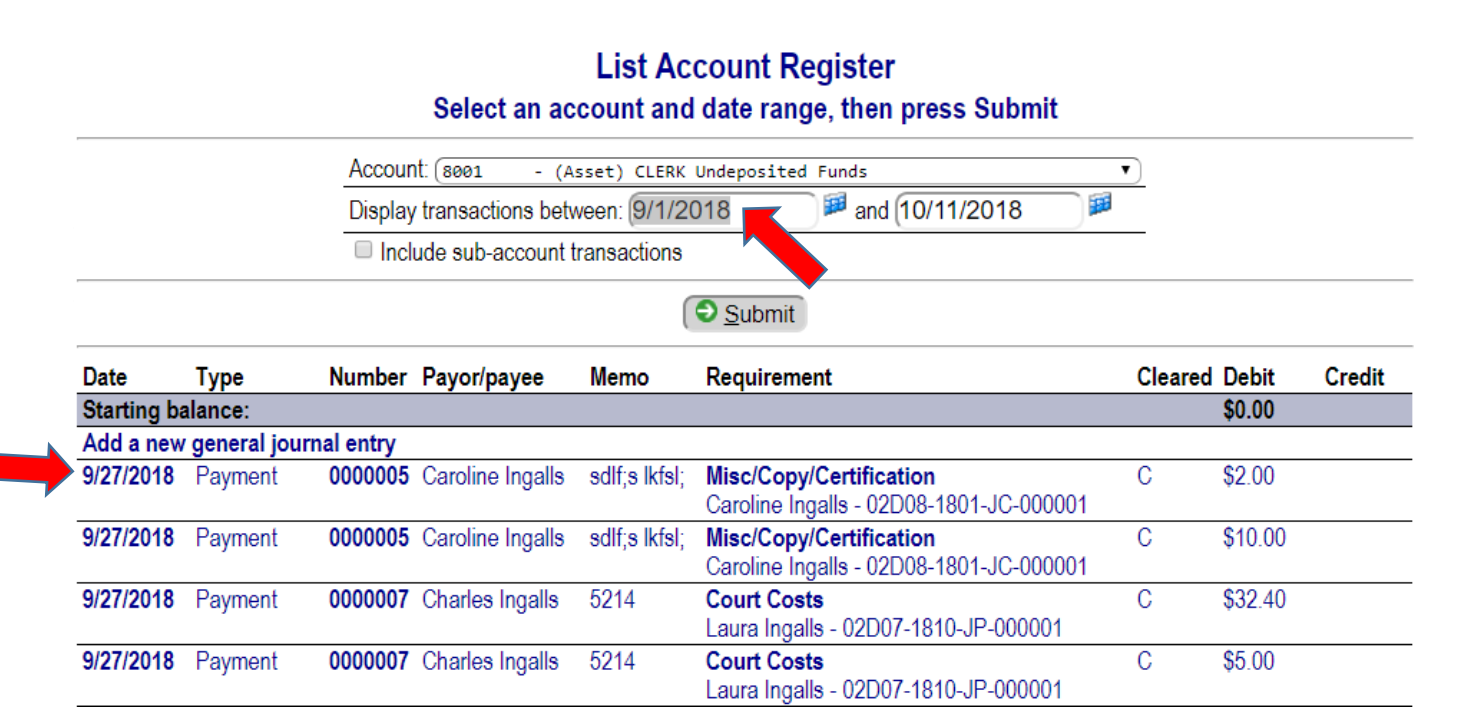

# From the Requirement:

You can also get to the payment by going into the case requirements, click on the **Assigned** link to get into the requirement. The one payment may have been for multiple requirements, you can click on any requirement that was paid and the same payment will be in each.

| - Requirements   | Тор |           |                         |           |              | Options     |
|------------------|-----|-----------|-------------------------|-----------|--------------|-------------|
| Name             |     | Assigned  | Requirement             | Start     | Status       | Status date |
| Caroline Ingalls |     | 9/27/2018 | Misc/Copy/Certification | 9/27/2018 | Paid in full | 9/27/2018   |

Once inside the Requirement Detail screen, you can scroll to the bottom of the page to the Requirement transactions. Click on the **Date** link of the payment you wish to void.

| - Requirement transactions | Descending | Тор     |                               | Options |
|----------------------------|------------|---------|-------------------------------|---------|
| Date                       | Туре       | Number  | Memo                          | Amount  |
| 9/27/2018 10:12:34 AM      | Assessment |         | Assess Copy/Certification Fee | \$12.00 |
| 9/27/2018 10:15:35 A       | Payment    | 0000005 | sdlf;s lkfsl;                 | \$12.00 |
| 9/27/2018 10:47:28 AM      | Deposit    |         |                               | \$12.00 |
| 9/27/2018 10:50:48 AM      | Disburse   |         |                               | \$12.00 |
|                            | Prep       |         |                               |         |

### Payment Detail screen

Once you are on the Payment Detail screen that shows the payment. You can click the **Void** button at the bottom of the page.

|                                | Payment Detail                                        |
|--------------------------------|-------------------------------------------------------|
| This is no<br>uccessfully      | ot the receipt. Press 'View Receipt' for the receipt. |
| Date:                          | 9/27/2018 10:15:35 AM                                 |
| Total Amount Due:<br>Tendered: | \$0.00<br>\$0.00                                      |
| Amount paid:*                  | \$12.00                                               |
| Change due:<br>Payment method: | \$0.00<br>(CHK - Check • Credit card fee: 0.00        |
| Received from:                 | Caroline Ingalls                                      |
| Address:                       | 452 Main Street<br>Fort Wayne, IN                     |
| Transaction number:            | 0000005                                               |
| Memo:                          | sdlf;s lkfsl;                                         |
| Reference number:              | (1111                                                 |
| Cancel Befrest                 | n 🕂 <u>N</u> ew 🕲 Delete View receipt Void            |

This will bring up the Void Transaction screen where you can enter your Void reason and Void date.

Click the **Void** button at the bottom of the page.

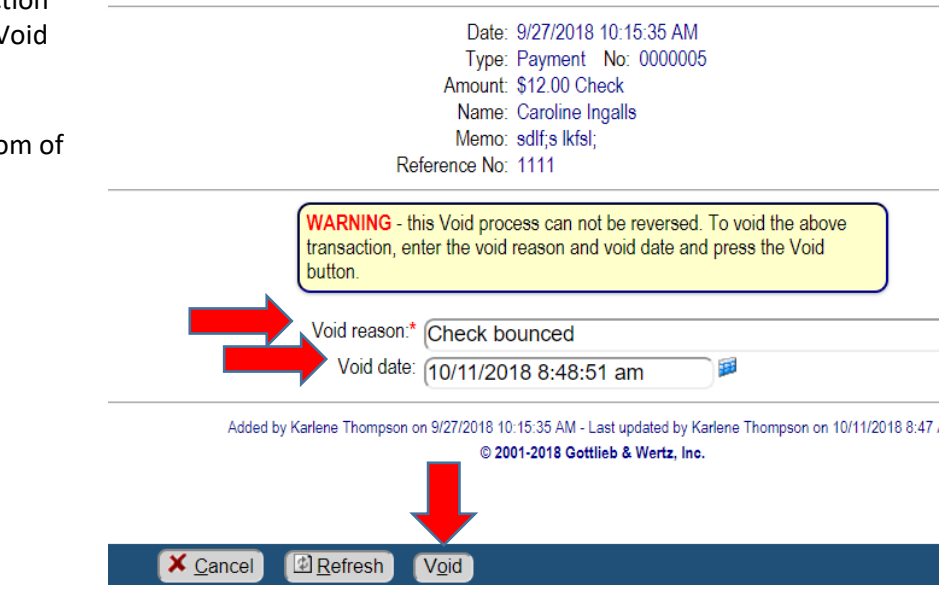

Void Transaction

# **Requirement Status:**

If the payment paid the requirement in full, this requirement will be closed. You will need to remove the closed requirement status. Simply click on the status drop down and select the "select" option. This will remove the date from the status date field.

| Click the <b>Update</b> button to save your work. | eted successfully                                                                                                    |
|---------------------------------------------------|----------------------------------------------------------------------------------------------------|
|                                                   | Cases   Attributes   Alerts   Balances   Transactions                                                                                                    |
|                                                   | Requirement type: CLERK FEES<br>Requirement code: Misc/Copy/Certification<br>Provider: Select •<br>Assigned date: 9/27/2018<br>Scheduled end date: New end date: 9/27/2018<br>Status: PAID - Paid in full • Status date: 9/27/2018                                                                                                    |
| This requirement is open and due again.           | Requirement type: CLERK FEES<br>Requirement code: Misc/Copy/Certification<br>Provide: Select •<br>Assigned date: 9/27/2018<br>Scheduled end date:<br>Status: Select • Status date:<br>Status: Select • Status date:<br>Status date:<br>Status d |